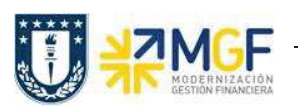

| 6.1. Crear entrega (Inter Área sin Factura Tributaria) |                                                 |  |  |
|--------------------------------------------------------|-------------------------------------------------|--|--|
| Actividad                                              | Crear Entrega de salida con referencia a pedido |  |  |
| Transacciones                                          | VL01N, VL02N, VL03N                             |  |  |
| SAP S4 HANA                                            |                                                 |  |  |

En esta actividad se suministrarán los servicios al cliente.

Esta actividad se inicia como sigue:

- Menú SAP: Logística -> Comercial -> Ventas -> Pedido -> Funciones Siguientes -> Suministrar
- Acceso directo a la transacción: VL01N
- a) Al comenzar la operación desde el menú o bien directamente desde la transacción, aparecerá la pantalla "Crear Entrega de Salida con referencia a pedido". Ingresar los siguientes datos:

| Crear entrega de salida con referencia a pedido |                           |                 |  |
|-------------------------------------------------|---------------------------|-----------------|--|
| 🗋 Con referencia a pedido                       | 🗋 Sin referencia a pedido | 🖡 🔬 🖴 말   ≽ 竖 🏠 |  |
|                                                 |                           |                 |  |
| Puesto de expedición                            | C116 Q 1                  |                 |  |
| Datos de pedido                                 |                           |                 |  |
| Fecha de selección                              | 18.08.2019 2              |                 |  |
| Pedido                                          | 55000083 3                |                 |  |
| Desde posición                                  |                           |                 |  |
| Hasta posición                                  |                           |                 |  |
|                                                 |                           |                 |  |
| Clase entrega prefijada                         |                           |                 |  |
| Clase de entrega                                |                           |                 |  |

| Nombre del<br>Campo        | Descripción                                                                                               |
|----------------------------|----------------------------------------------------------------------------------------------------|
| 1. Puesto de<br>Expedición | Lugar donde se tratan las entregas. Seleccione el puesto de expedición correspondiente a su organización. |
| 2. Fecha de<br>Selección   | Ingresar Fecha mediante la que se efectúa la selección de la entrega que se desea tratar.                 |
| 3. Pedido                  | Pedido de Venta que contiene los datos del cliente y los servicios que se suministrarán.                  |